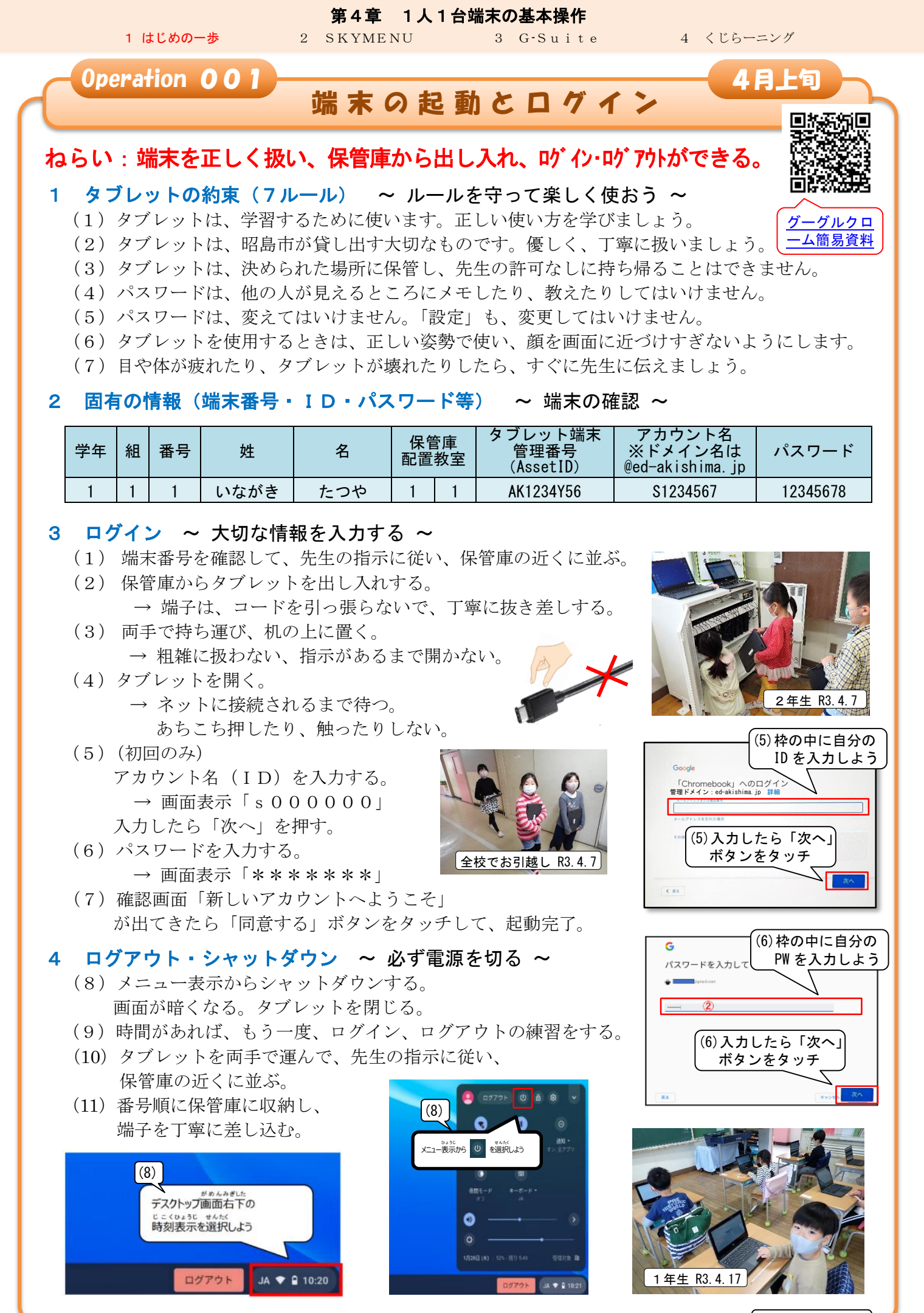

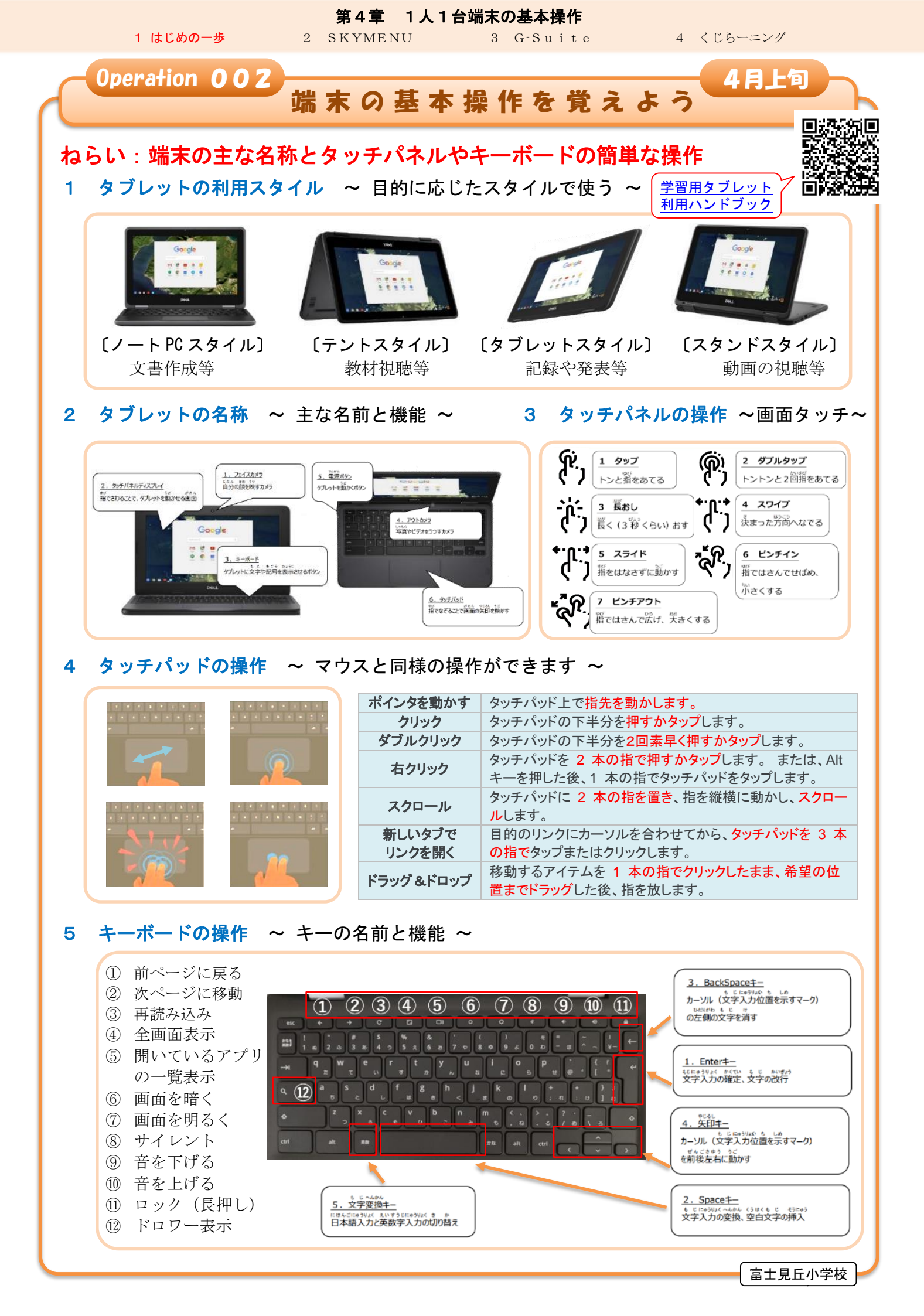

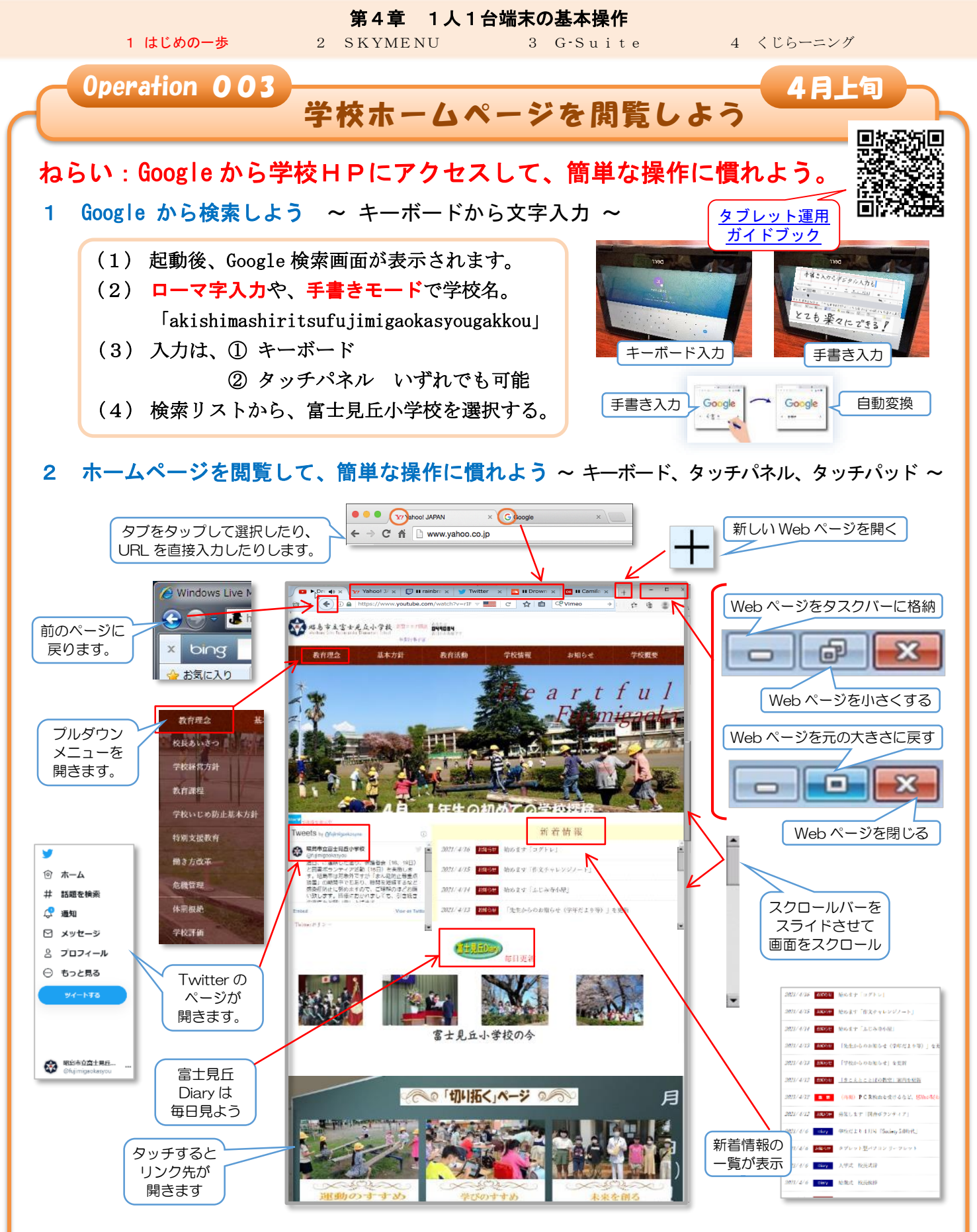

### 3 タブレット利用にかかわる情報モラル

□ タブレットを、家に持ち帰ったとき、他人に貸したり、使わせたりしません。

- □ パスワードを、他人には教えません。(自宅で使用する場合、保護者には教えます。)
- □ 自分や他人の個人情報(氏名・住所・電話番号など)はインターネット上に、絶対に公開しません。
- □ カメラや動画で人や持ち物などを撮影したい時は、必ず撮影する相手や場所の許可をもらいます。
- □ 先生の許可なく、アプリをダウンロードしたり、機能を追加したり、設定を変更しません。
- □ 自宅のパソコンや USB メモリなどの記録媒体をタブレットとつなぎません。
- □ あやしいサイトにつながってしまったなど危険を感じたら、タブレットの使用を止め、身近な大人に相談しましょう。

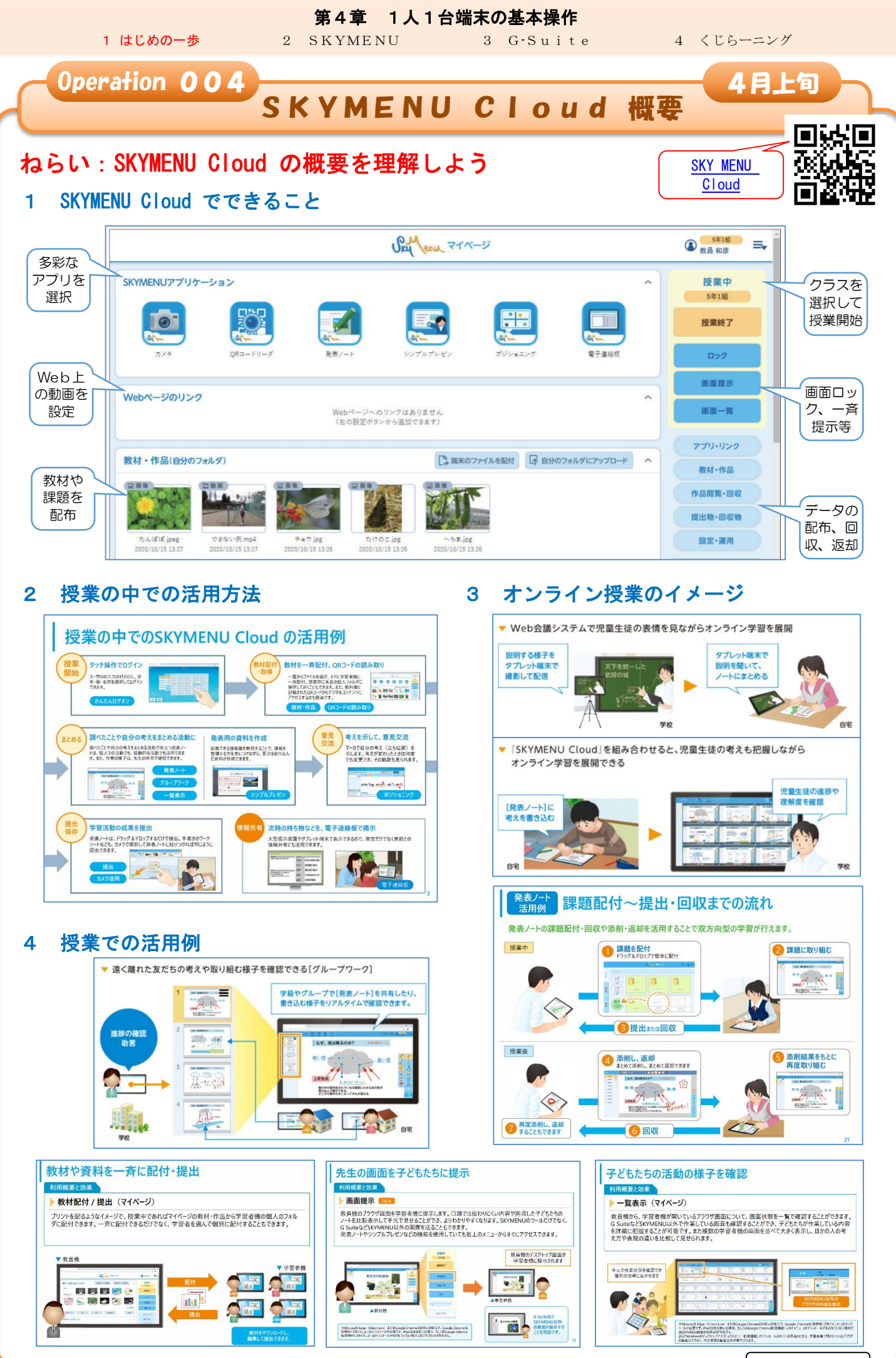

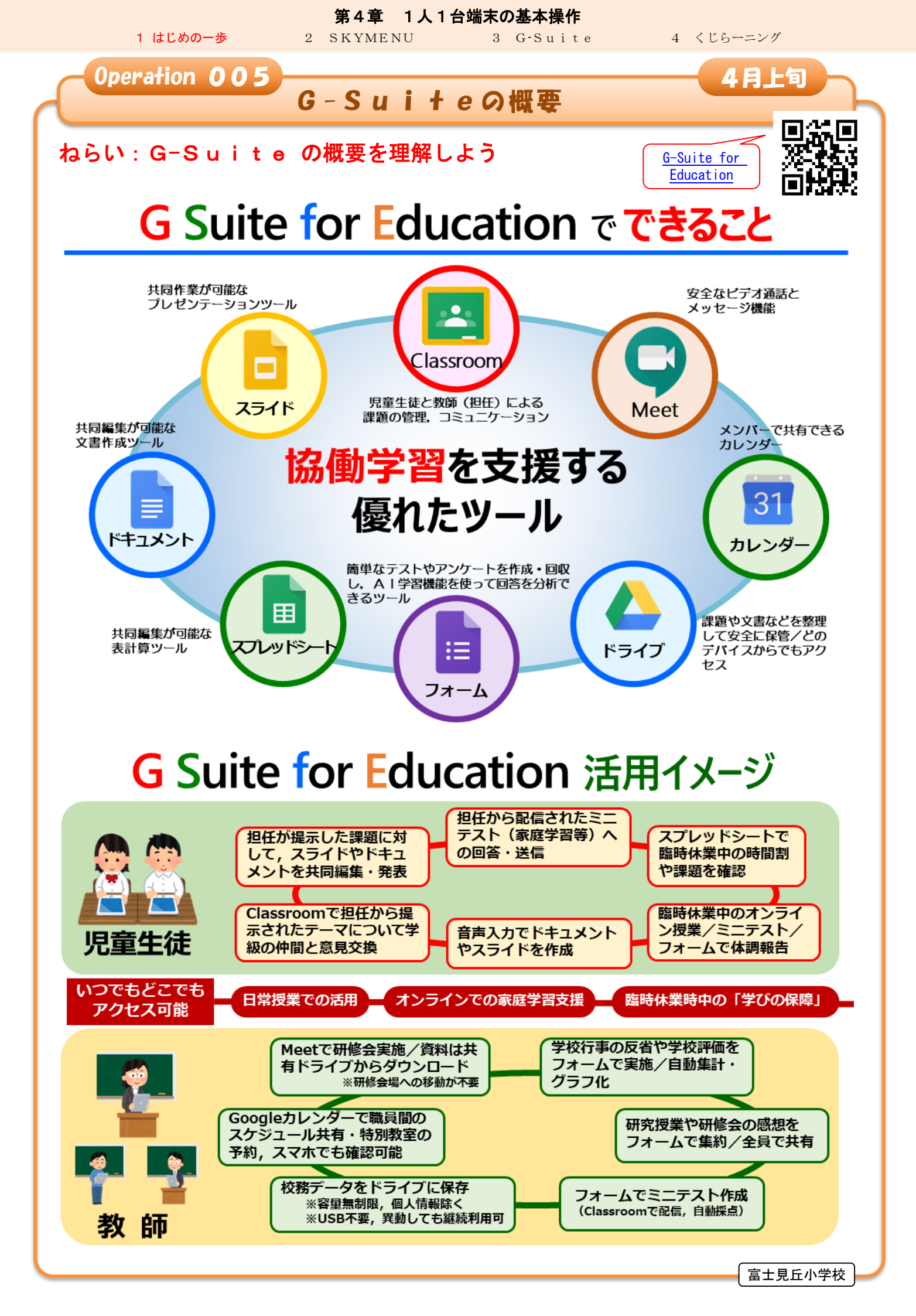

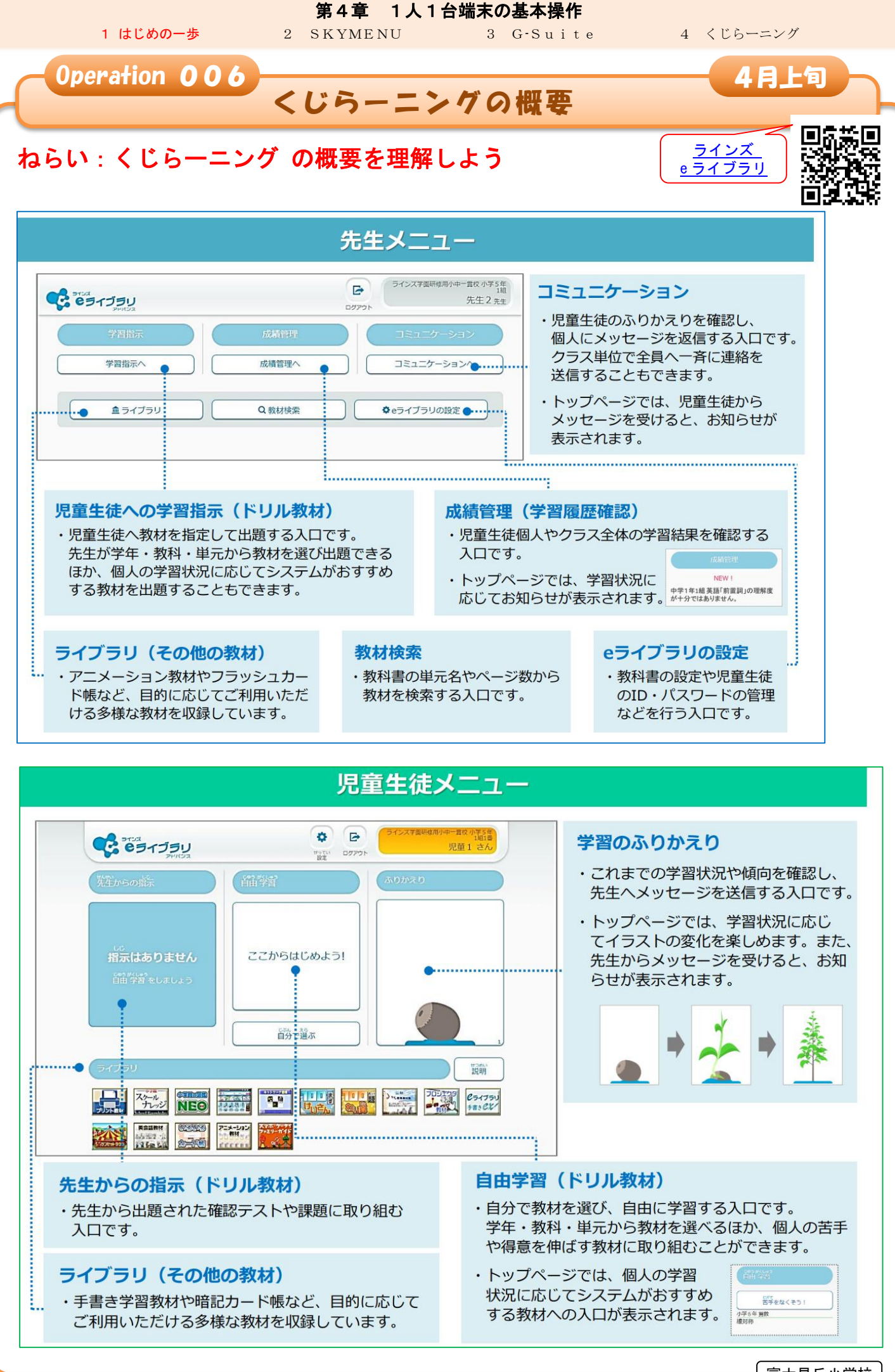

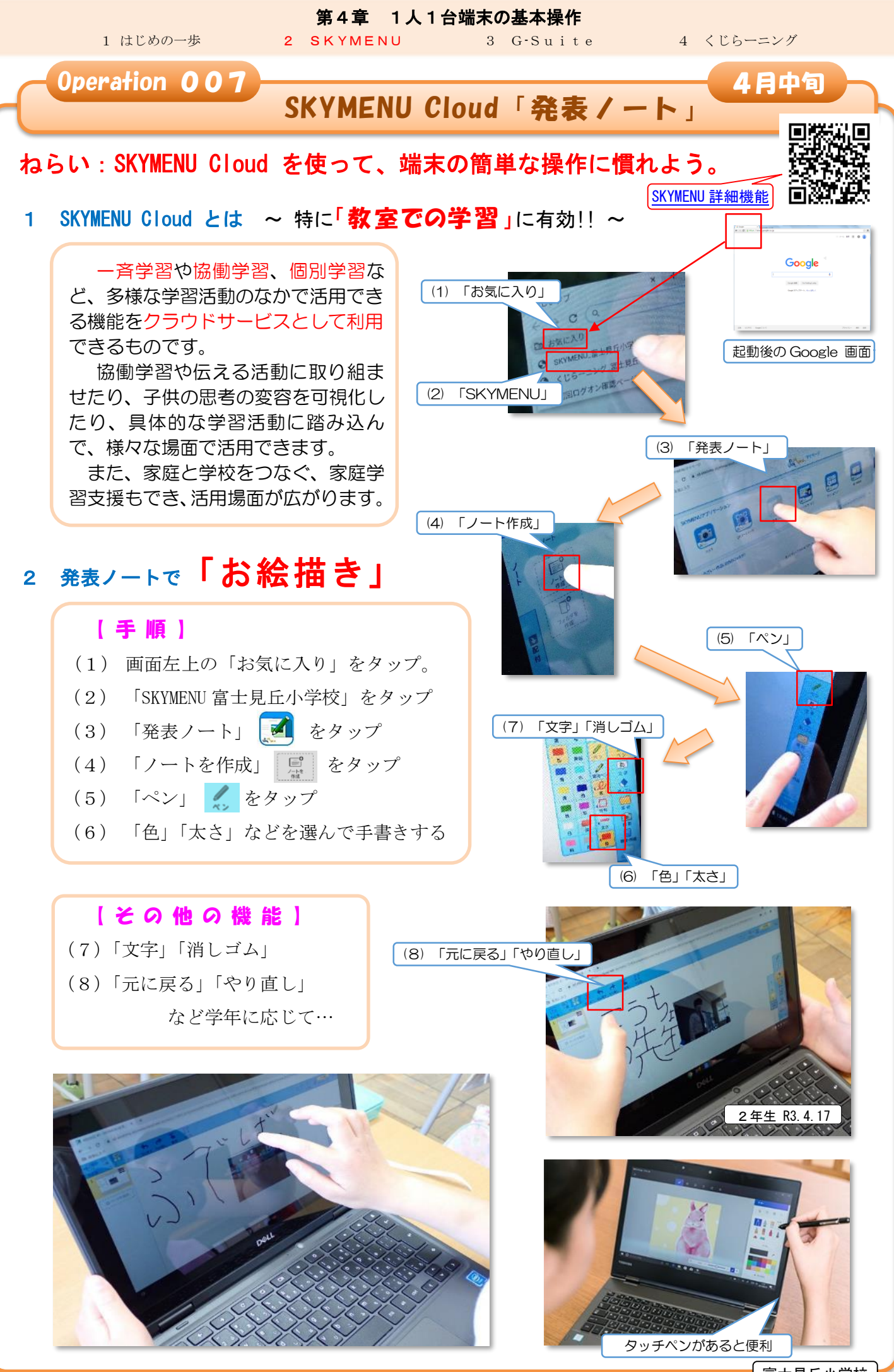

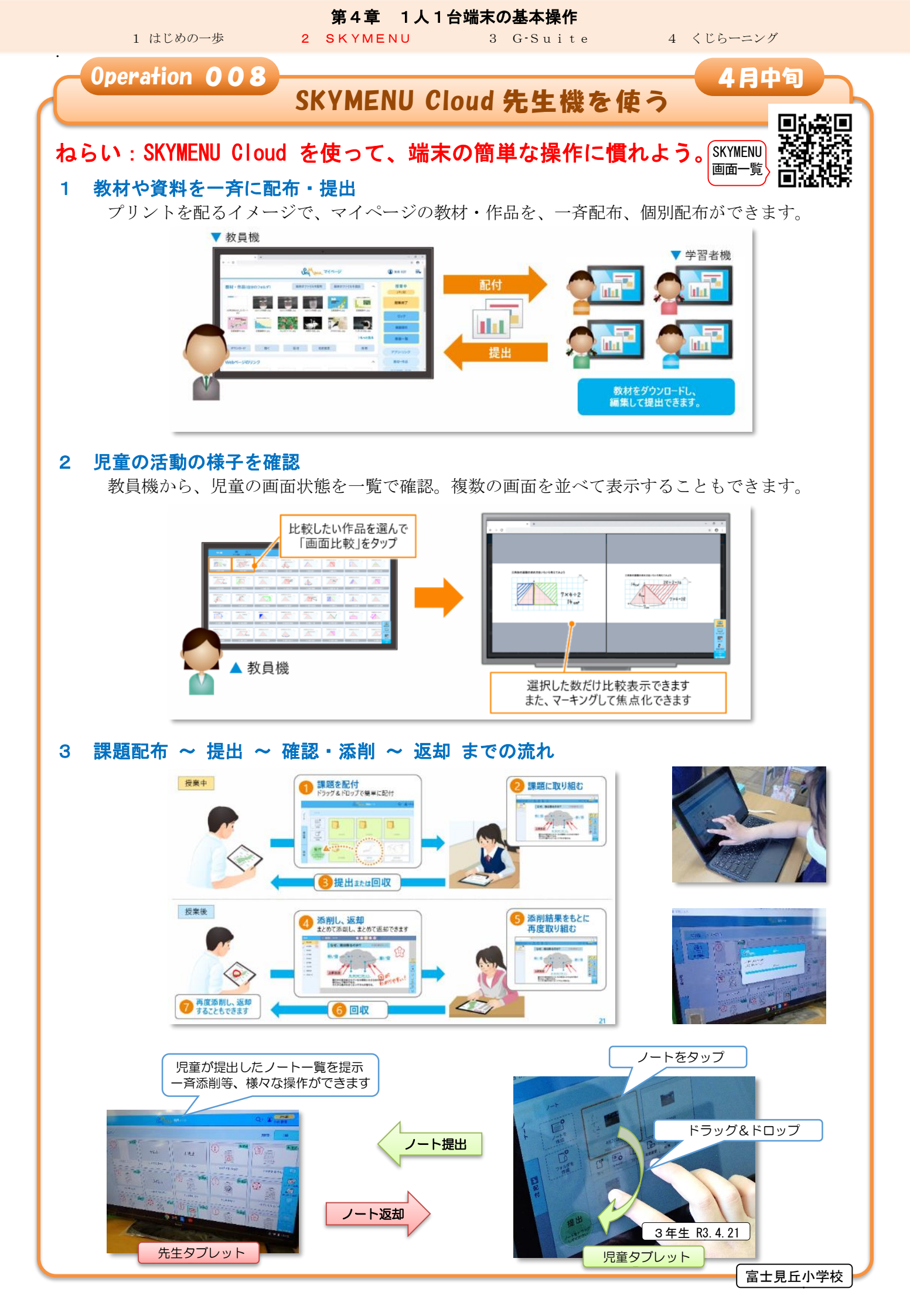

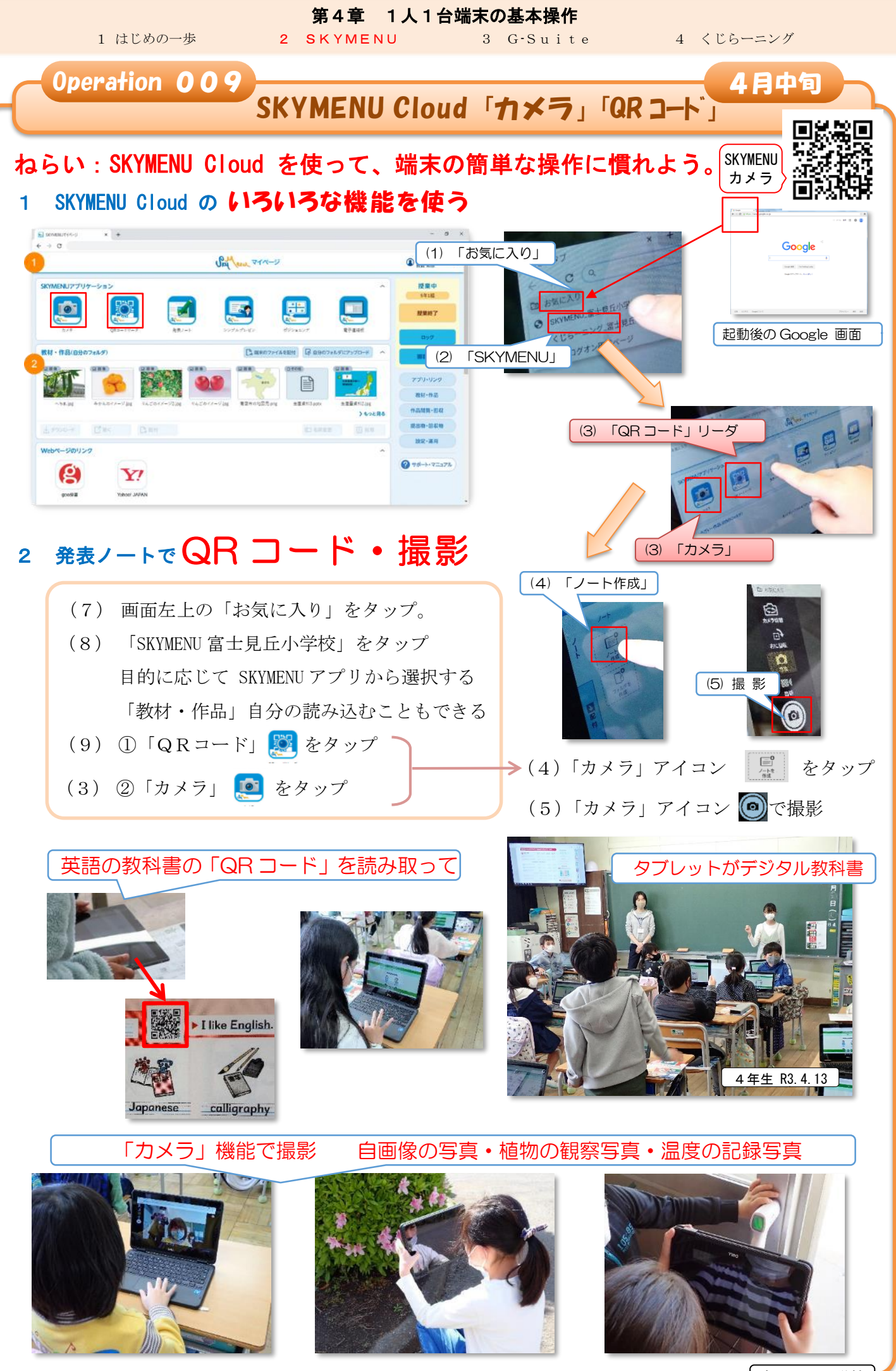

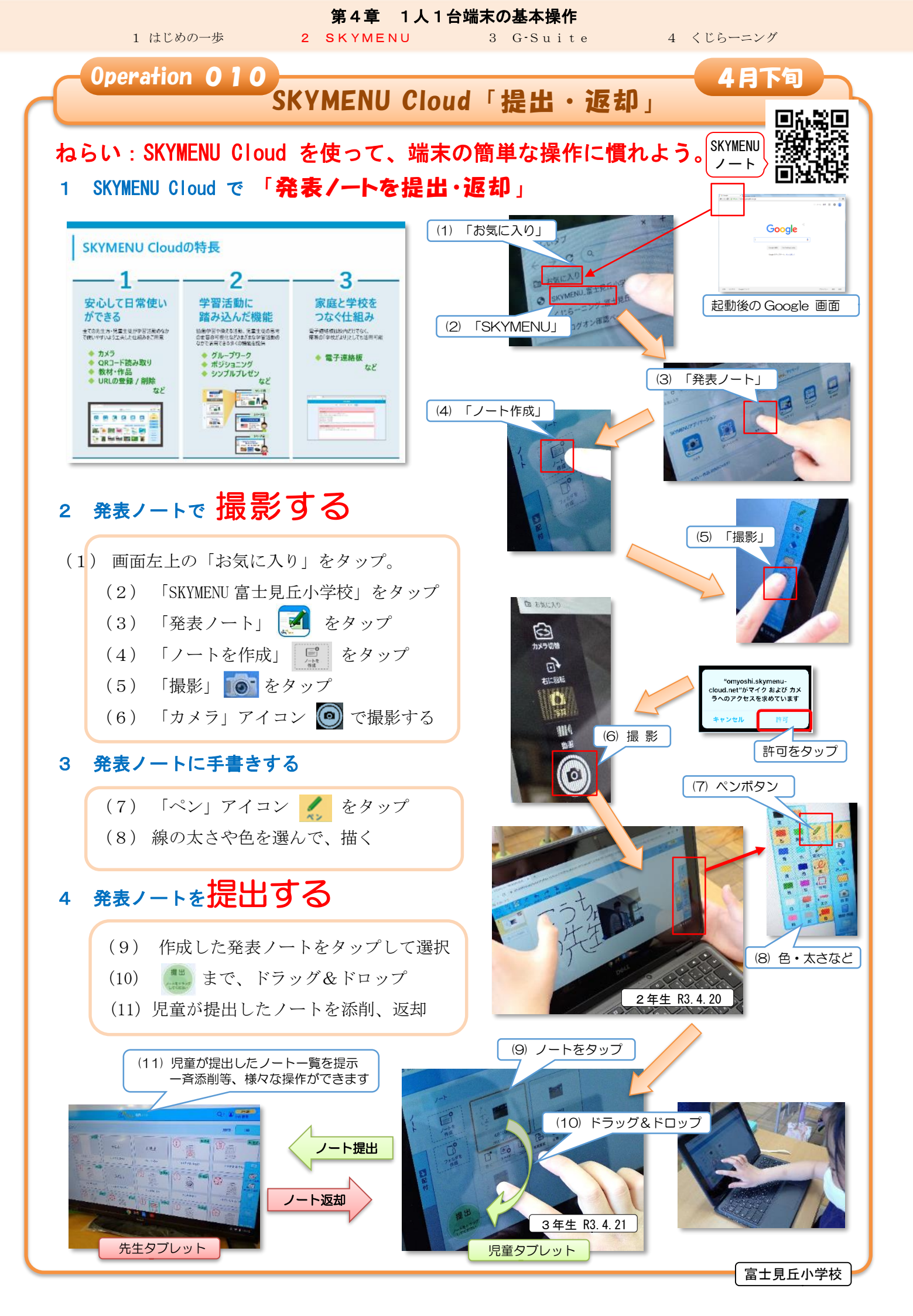

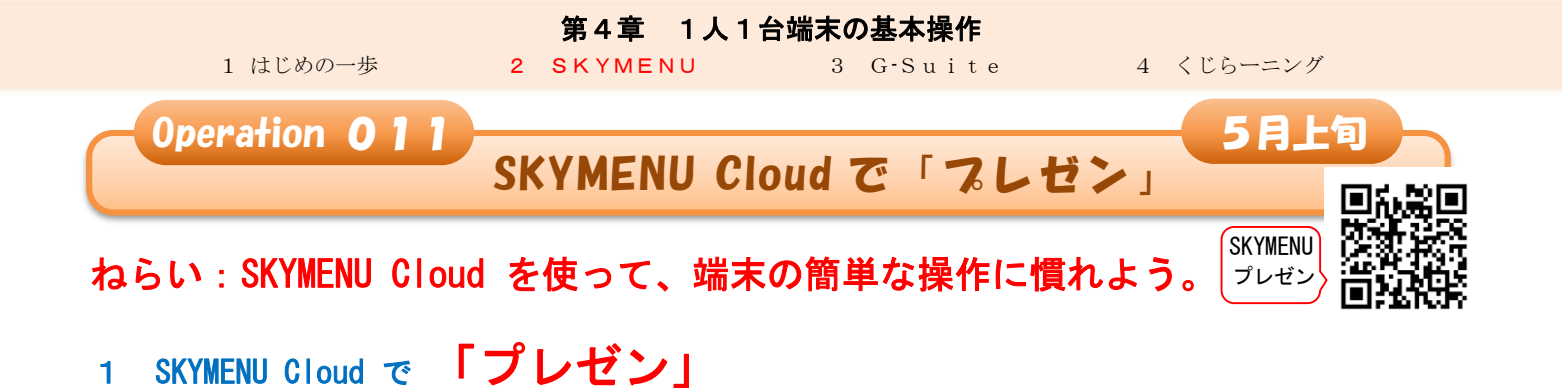

プリントを配るイメージで、マイページの教材・作品を、一斉配布、個別配布ができます。

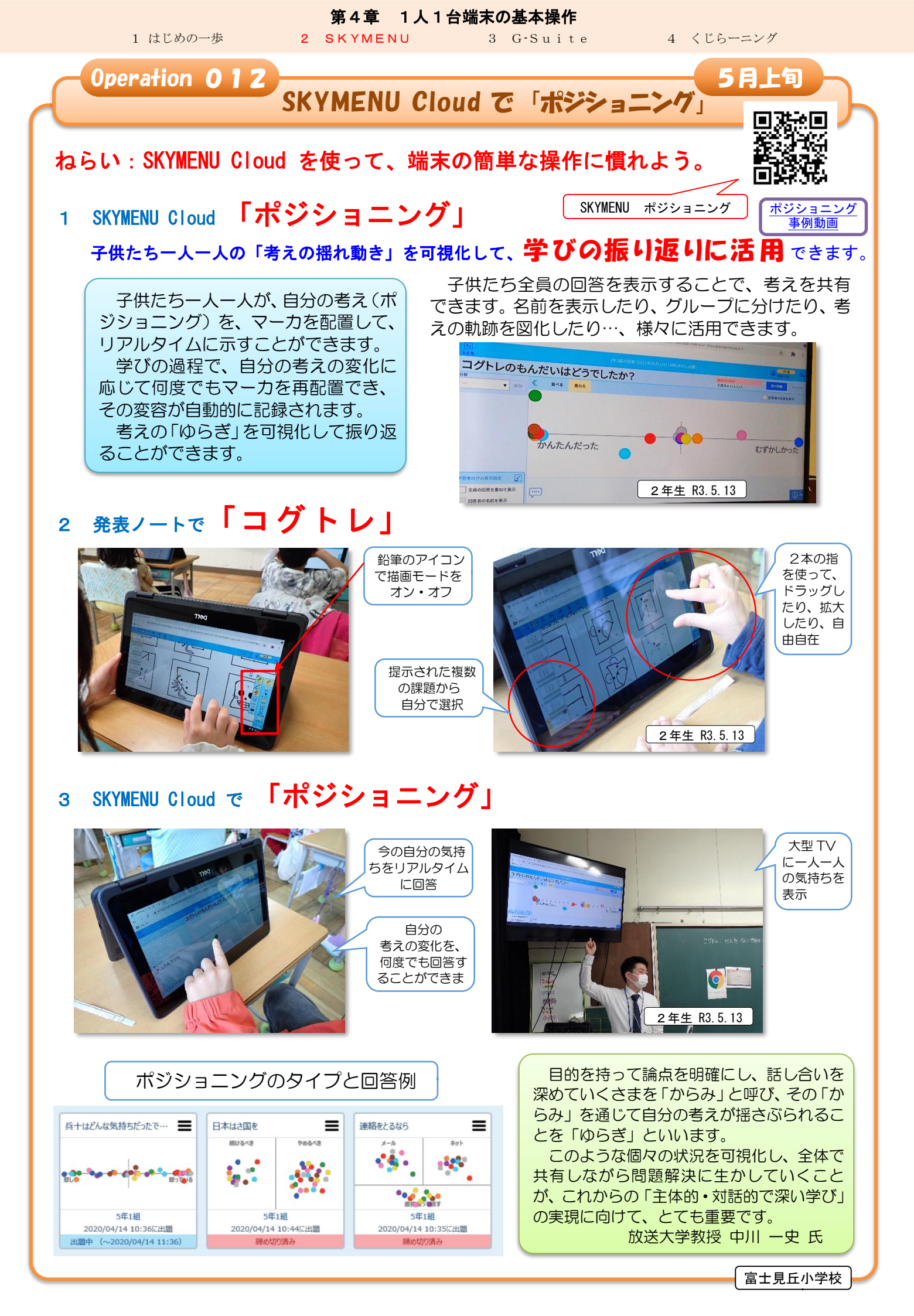

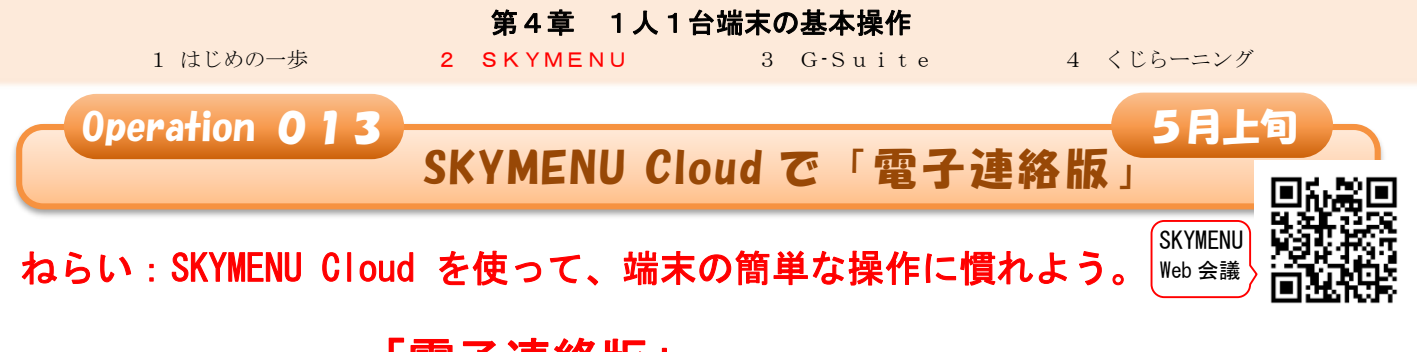

1 SKYMENU Cloud で「電子連絡版」

プリントを配るイメージで、マイページの教材・作品を、一斉配布、個別配布ができます。

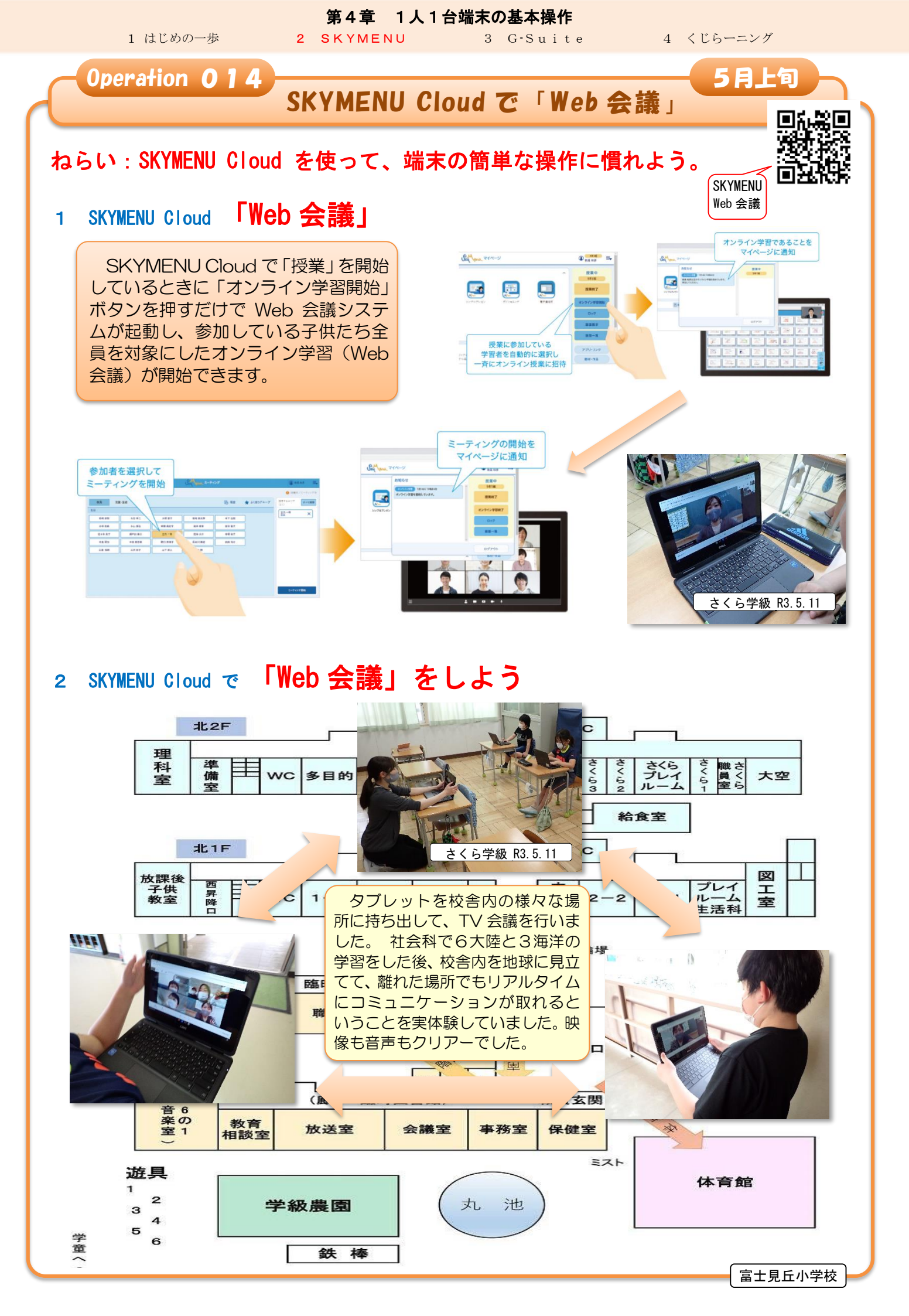

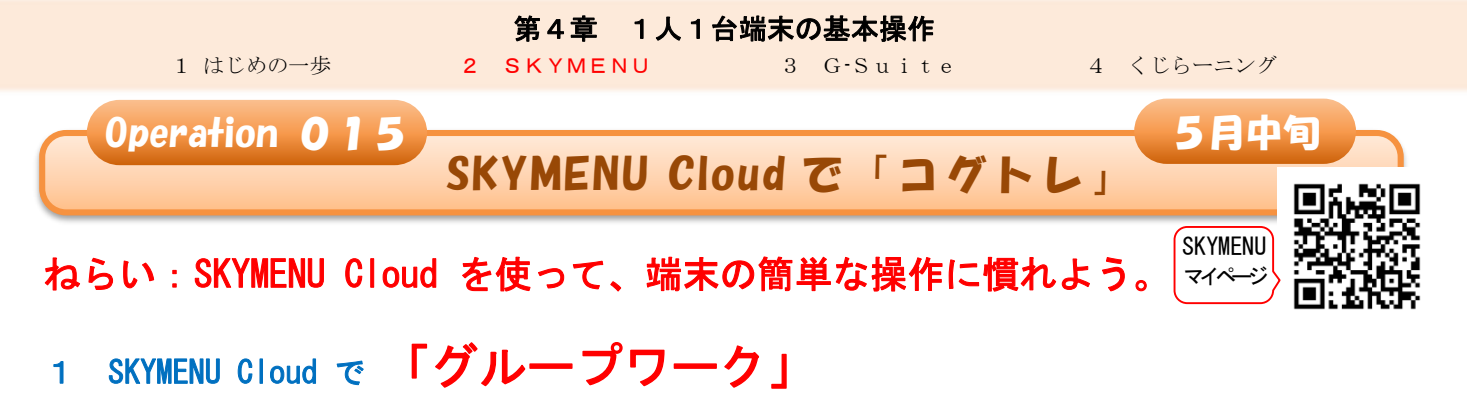

プリントを配るイメージで、マイページの教材・作品を、一斉配布、個別配布ができます。

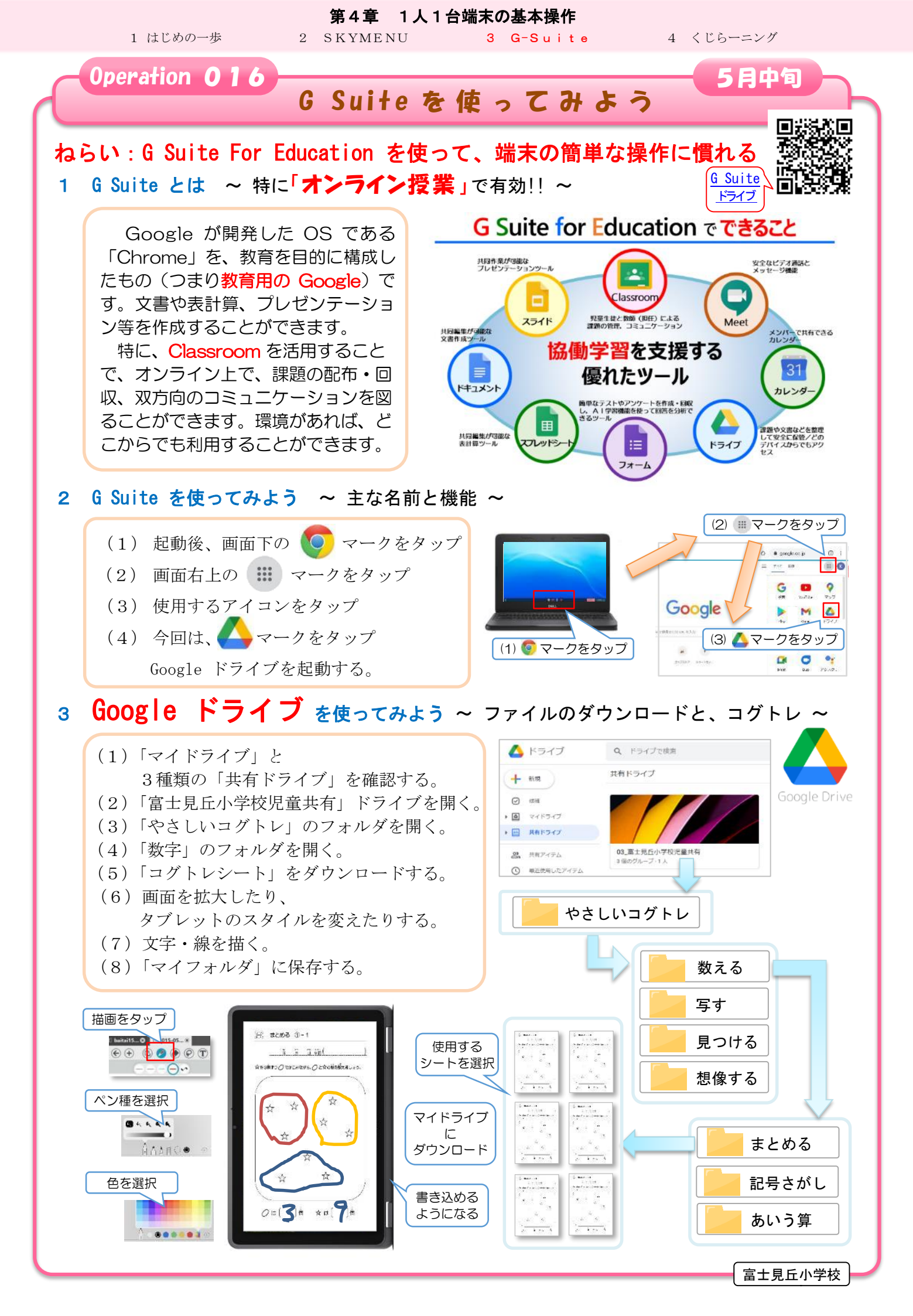

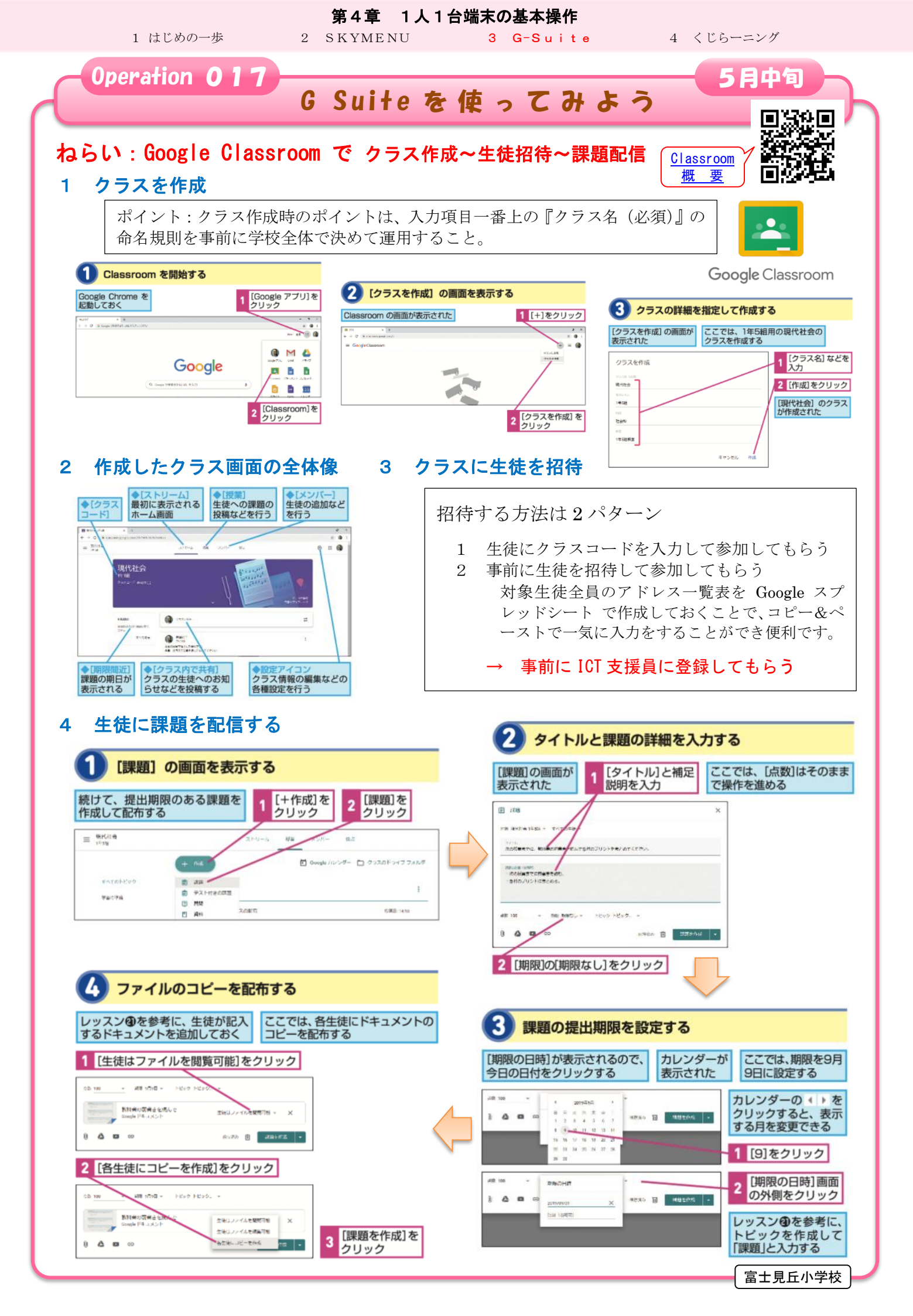

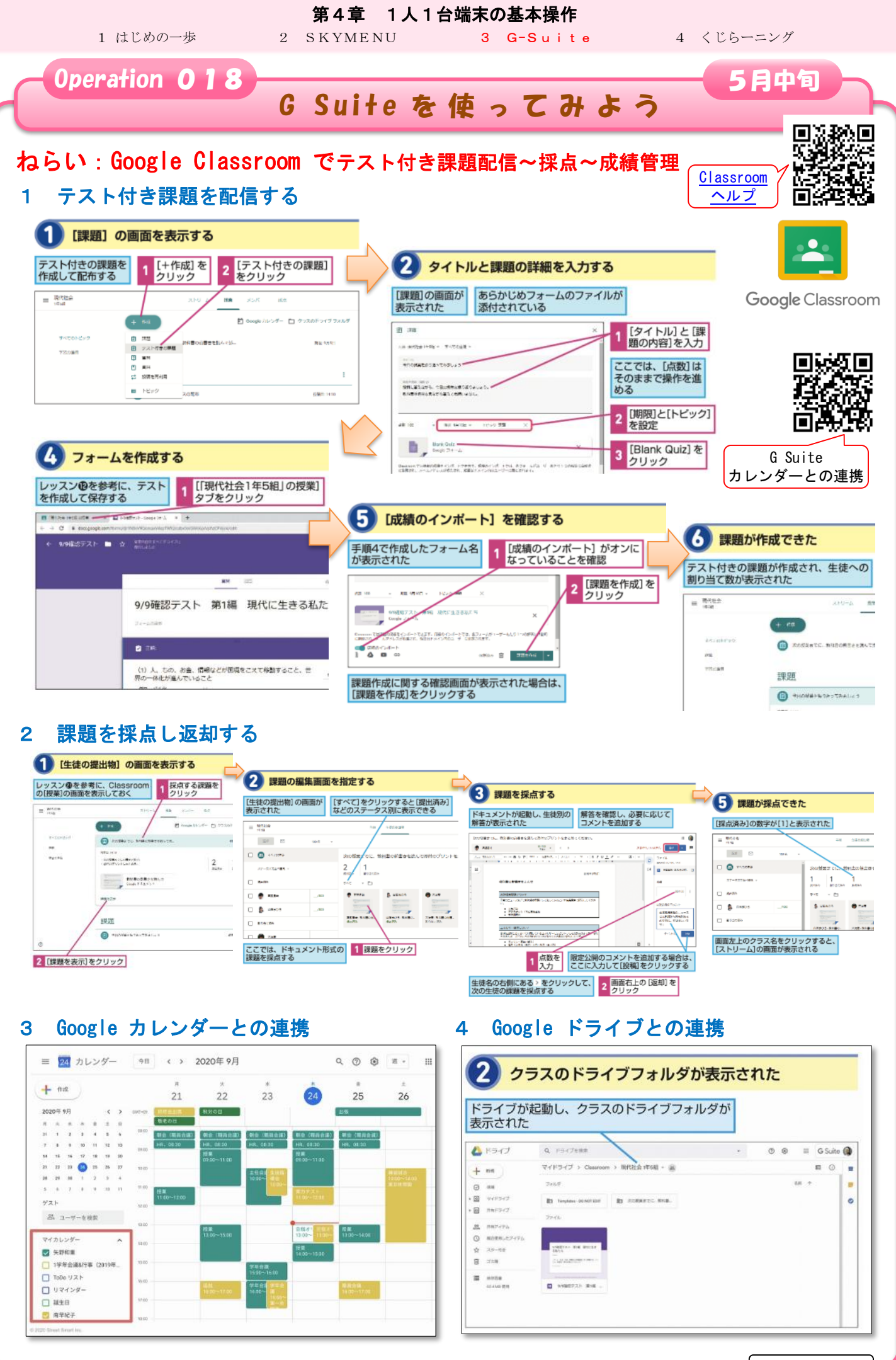

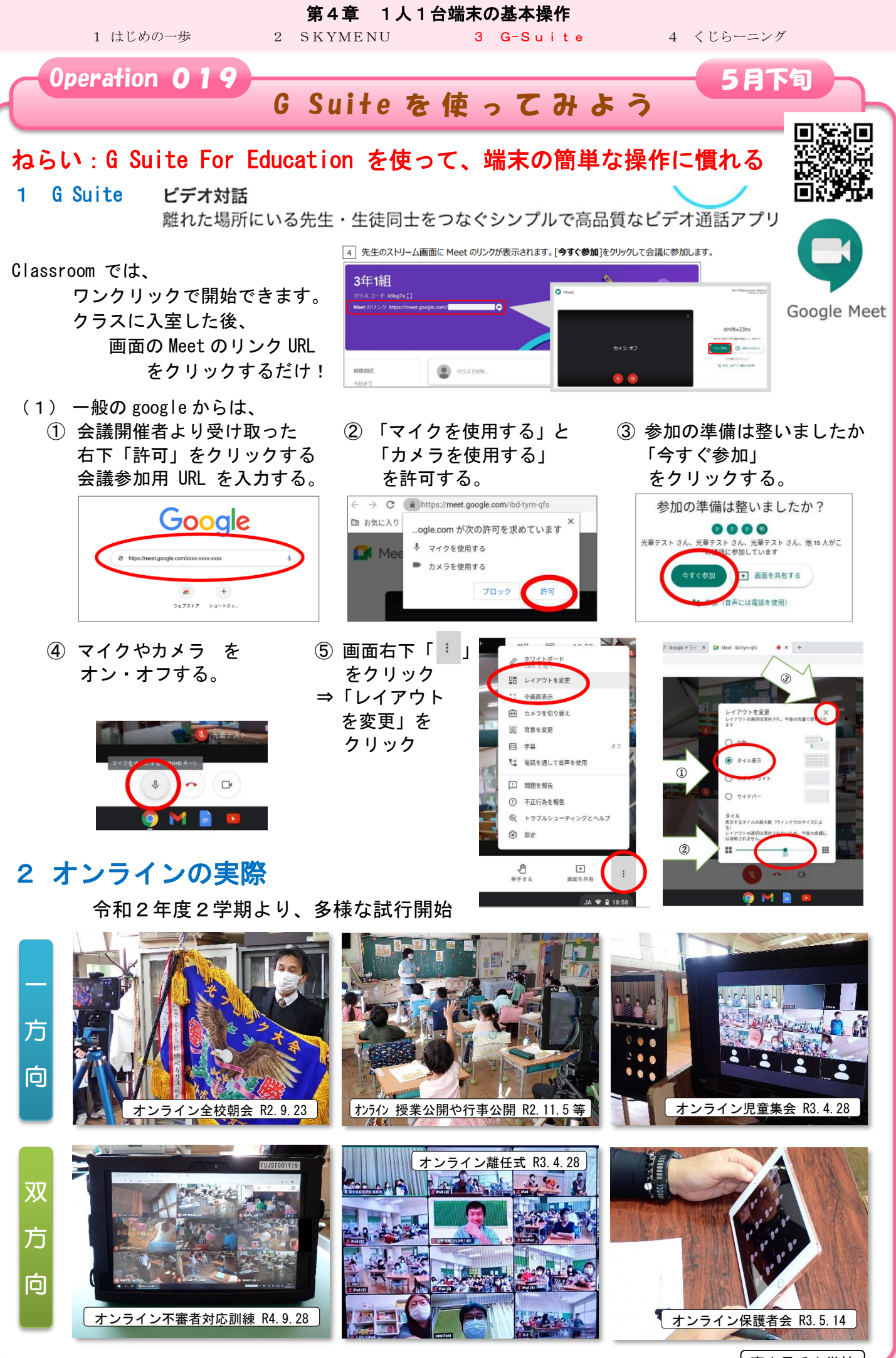

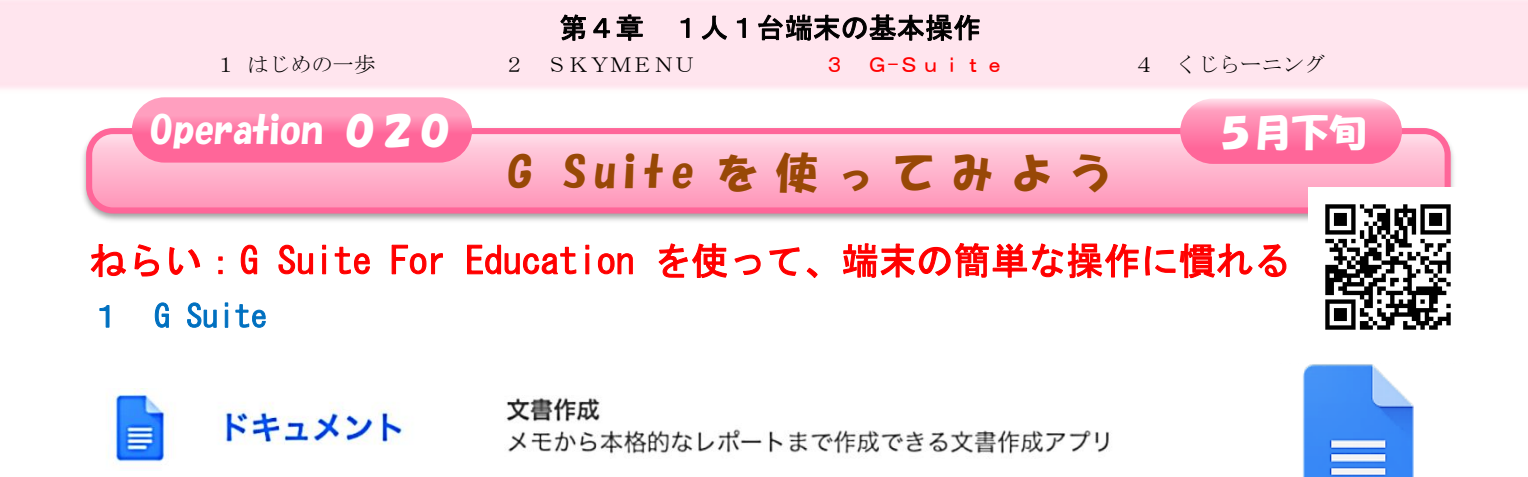

Google Docs

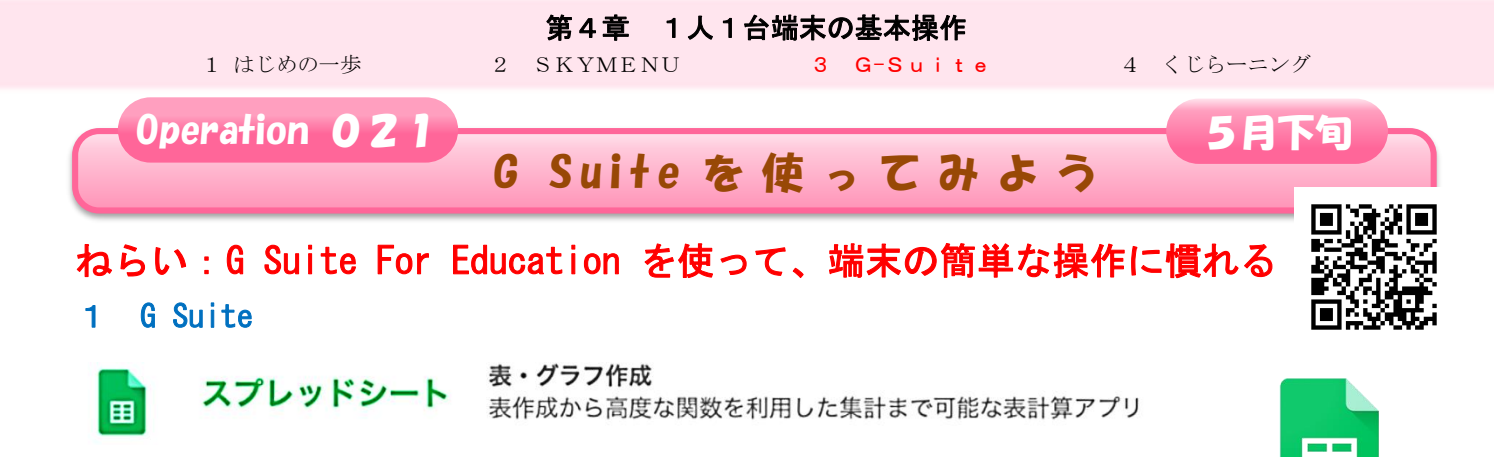

Google Sheets

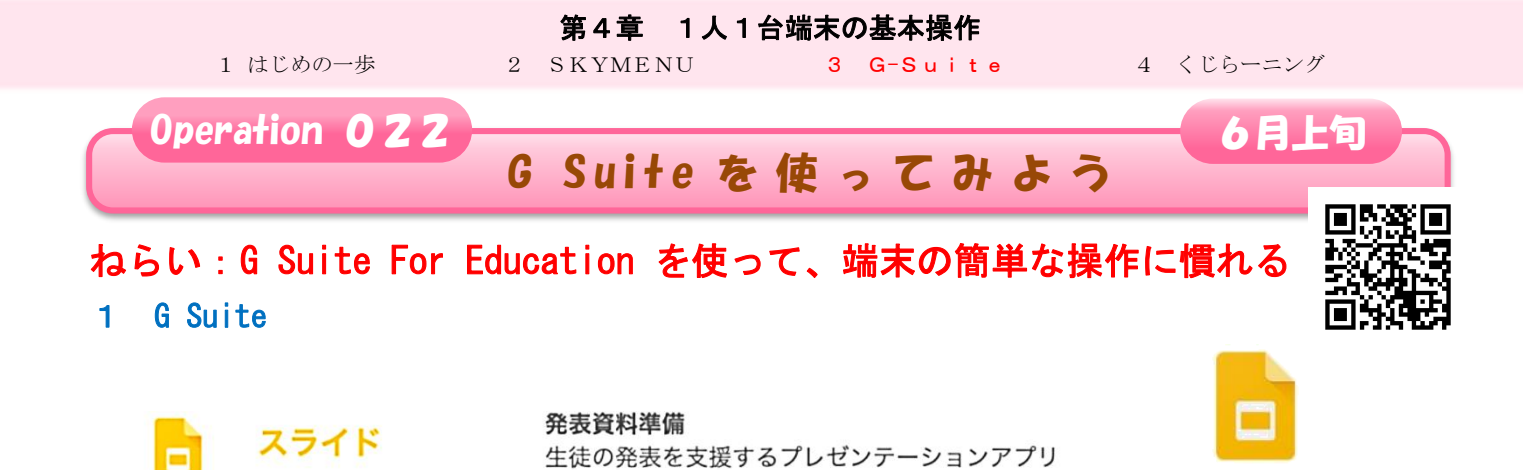

**Google** Slides

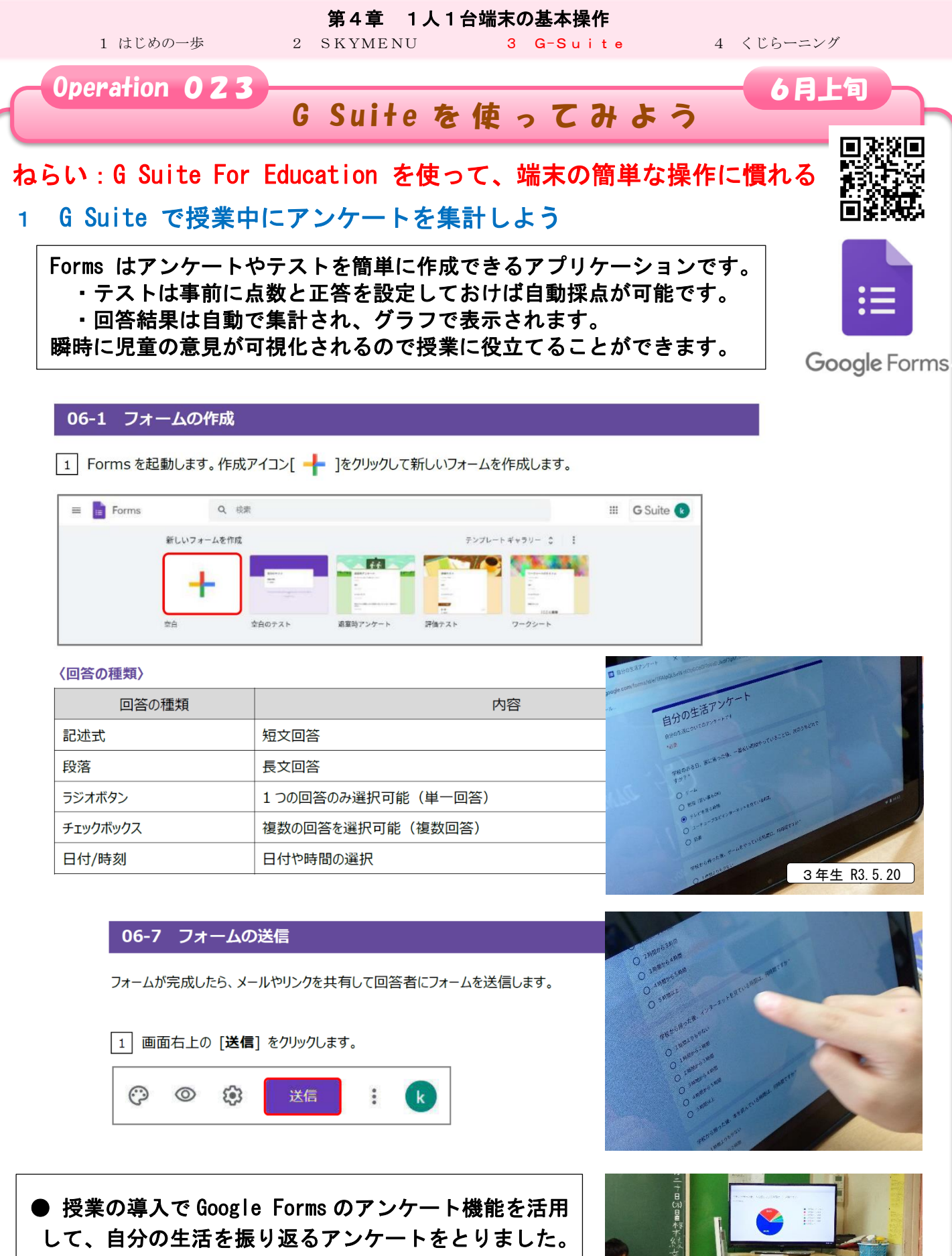

して、自分の生活を振り返るアンケートをとりました。 瞬時に、結果がフラフで表示され自分と友達の共通点や 相違を感じ取りました。

● その上で、よりよい学校生活、集団生活の充実の資料 を読み、楽しいクラスづくりを妨げる「いじめは許され ない」ということに気付かされる授業となりました。

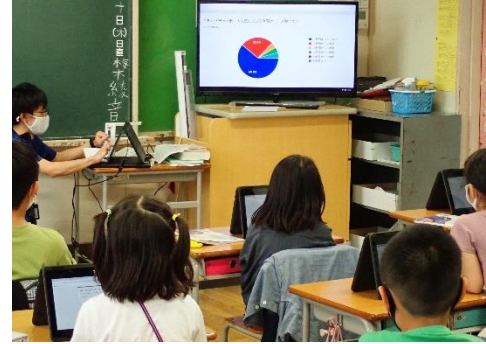

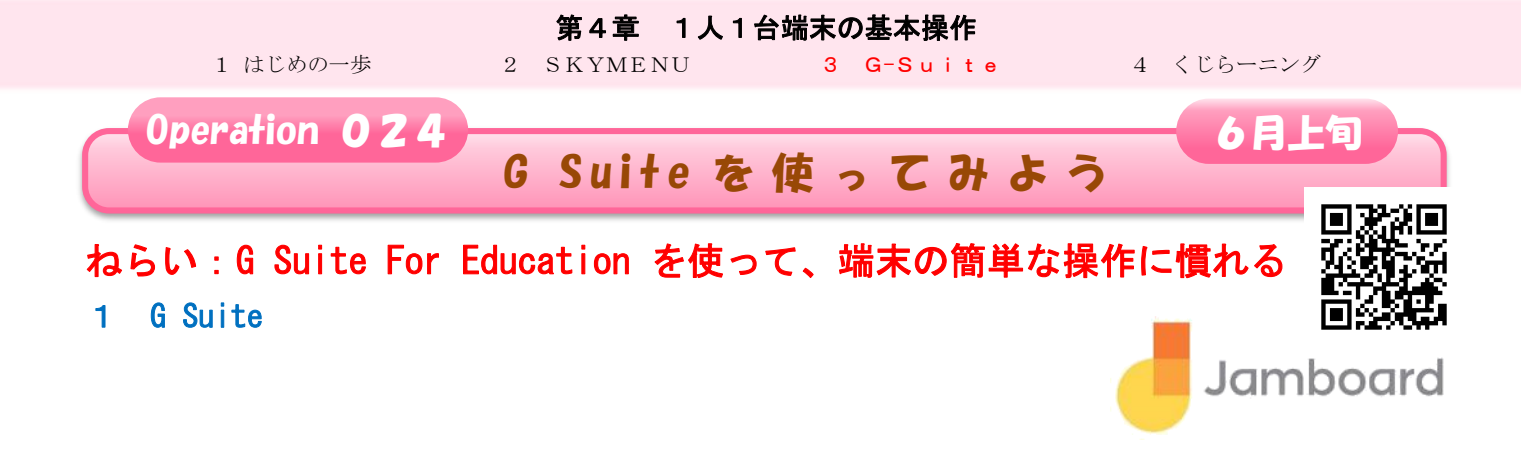

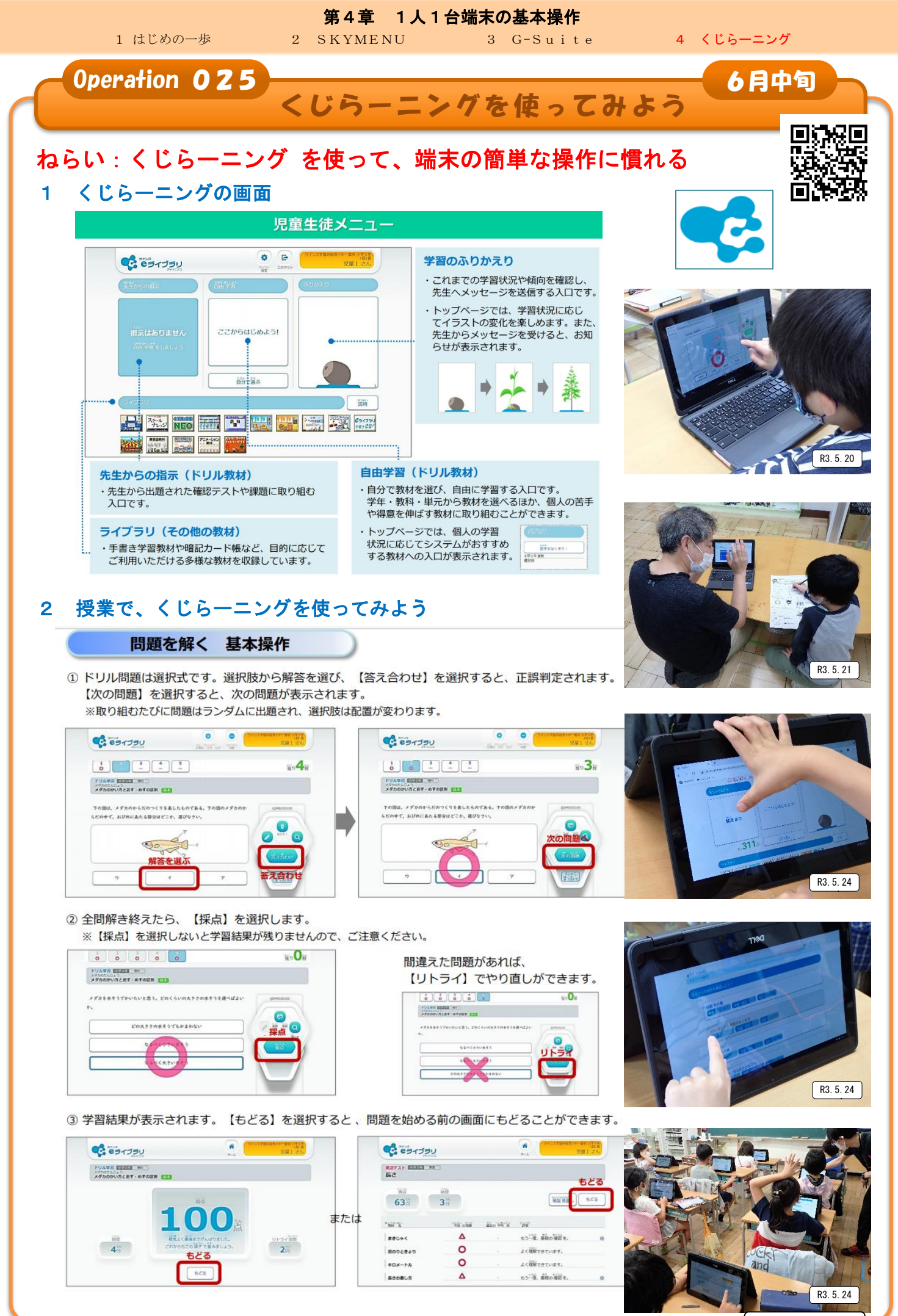

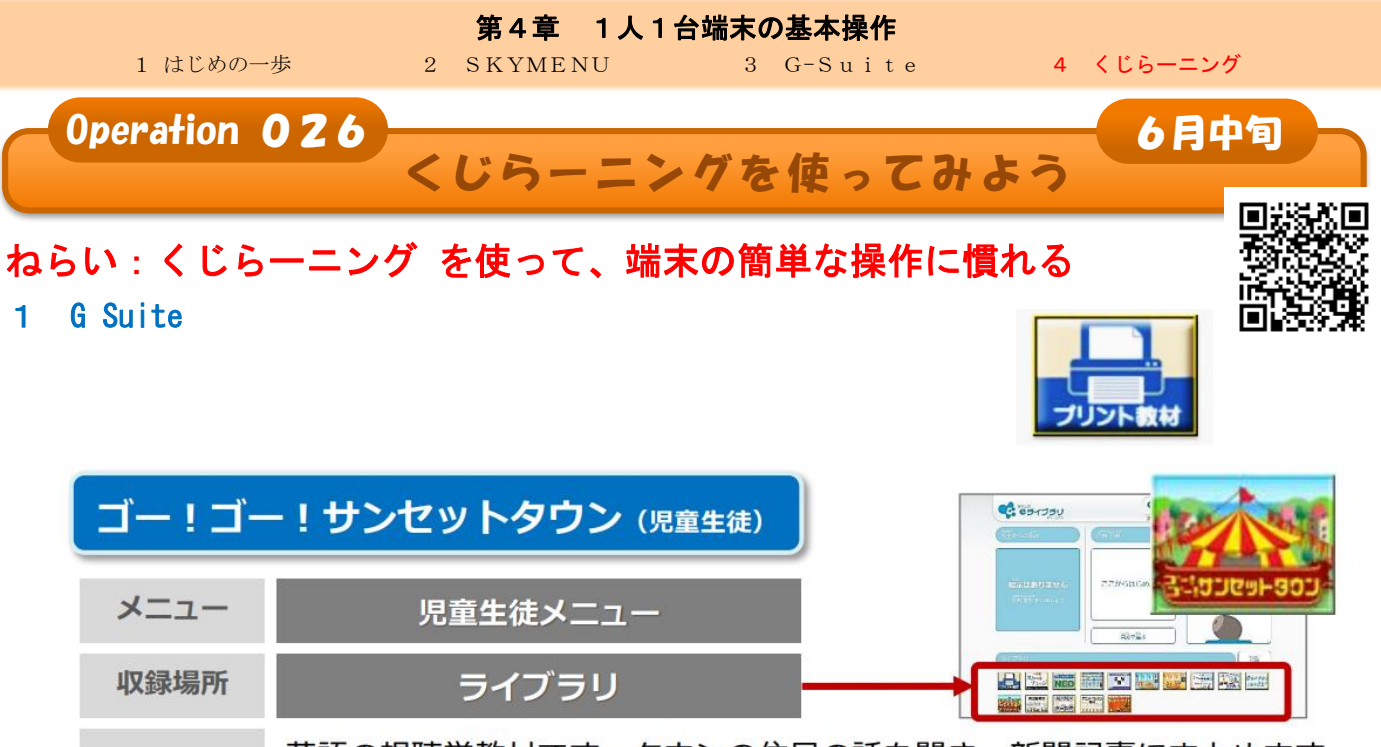

概要 英語の視聴覚教材です。タウンの住民の話を聞き、新聞記事にまとめます。 「類推しながら聞く力」を高め、コミュニケーション能力の素地を養います。

① 児童生徒メニューを起動し、ログインを行います。

②【ライブラリ】→【ゴー!ゴー!サンセットタウン】を選択します。

③ 話を聞く住民 → 話を聞くタイトルを選択します。

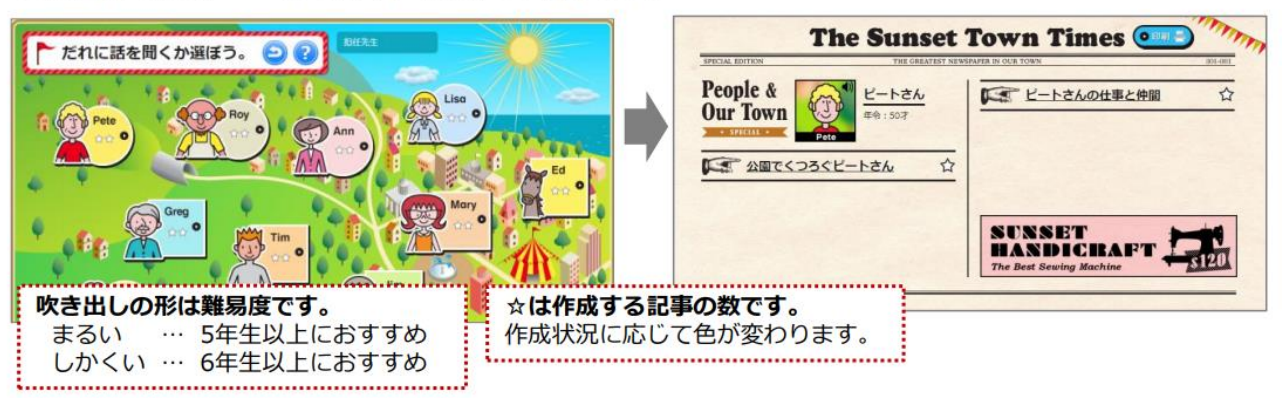

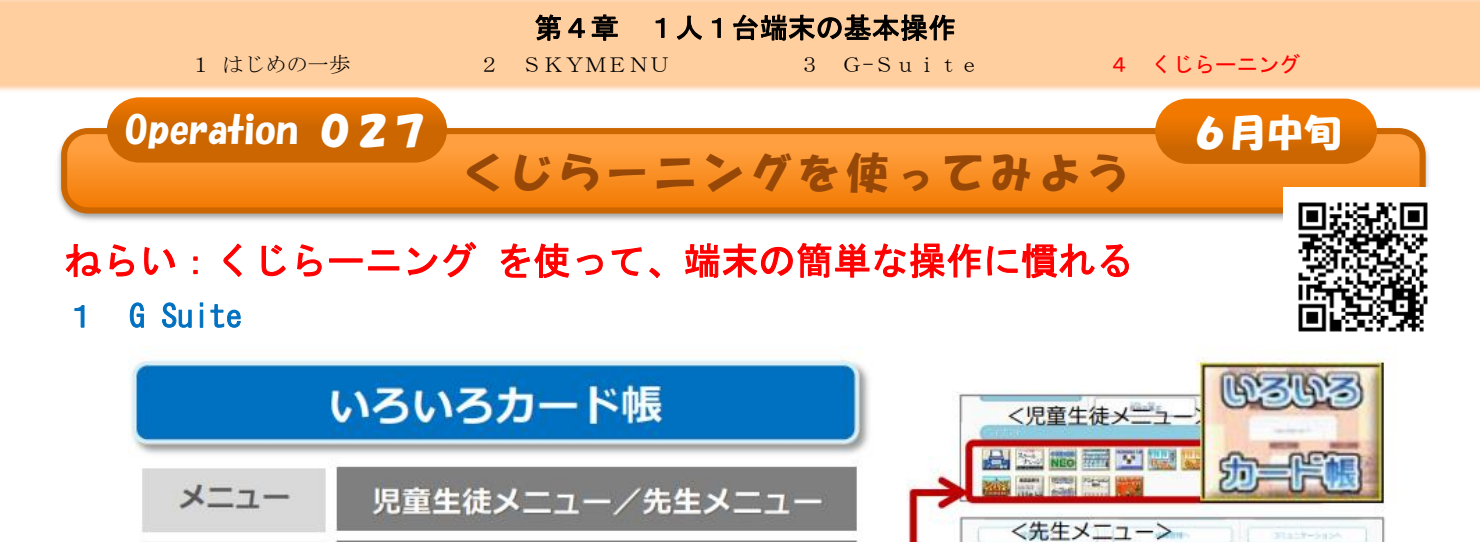

- ① 児童生徒メニュー/先生メニューを起動し、ログインを行います。
- ②【ライブラリ】→【いろいろカード帳】→ 小学生用/中学生用 → 教科 → タイトルを選択します。

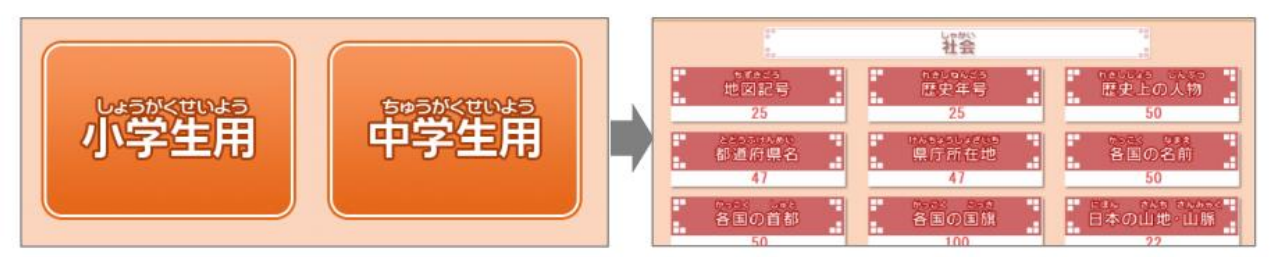

③学習方法を選択したら、カードが表示されます。下部のボタンを選択すると答えを確認できます。

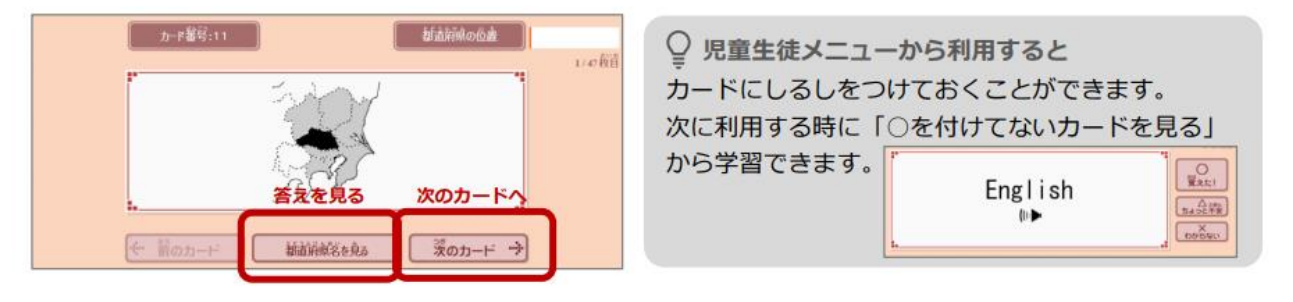

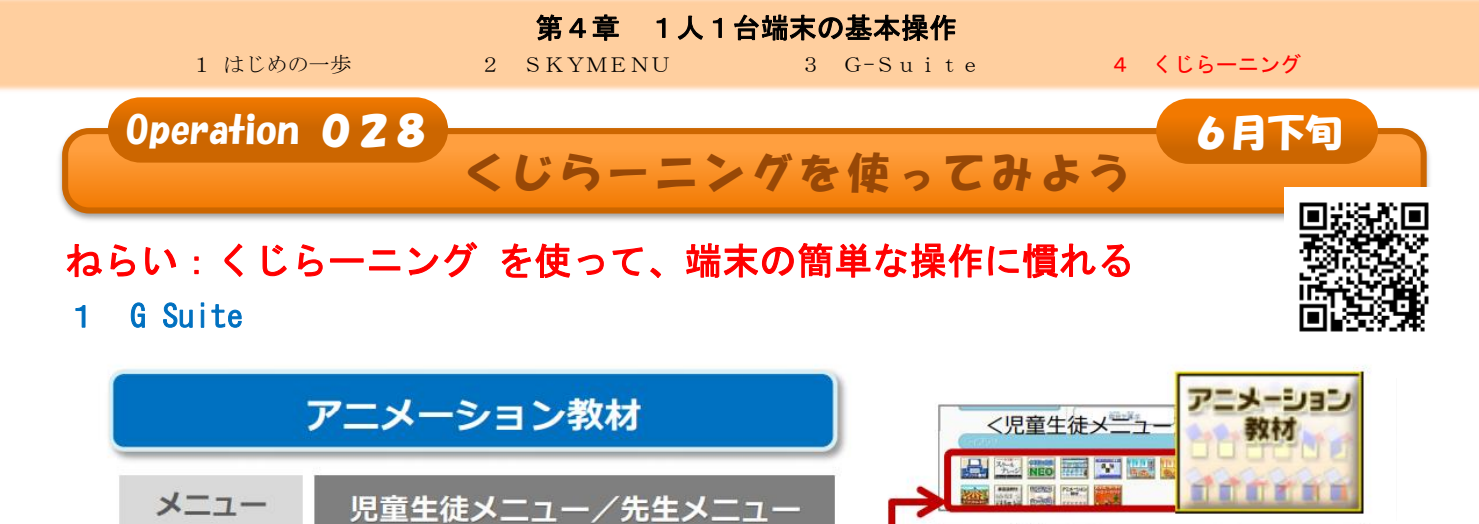

- ① 児童生徒メニュー/先生メニューを起動し、ログインを行います。
- ②【ライブラリ】→【アニメーション教材】→ 学習する教材を選択します。

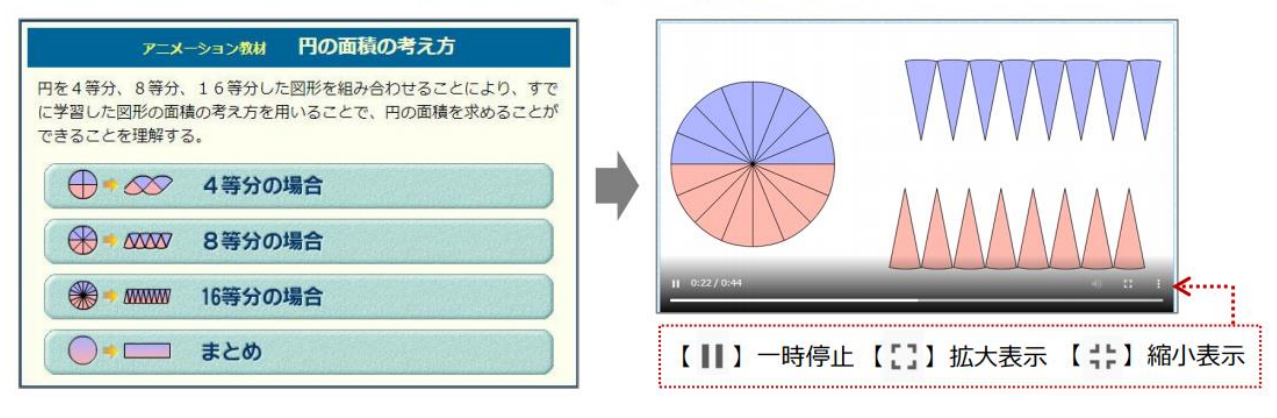

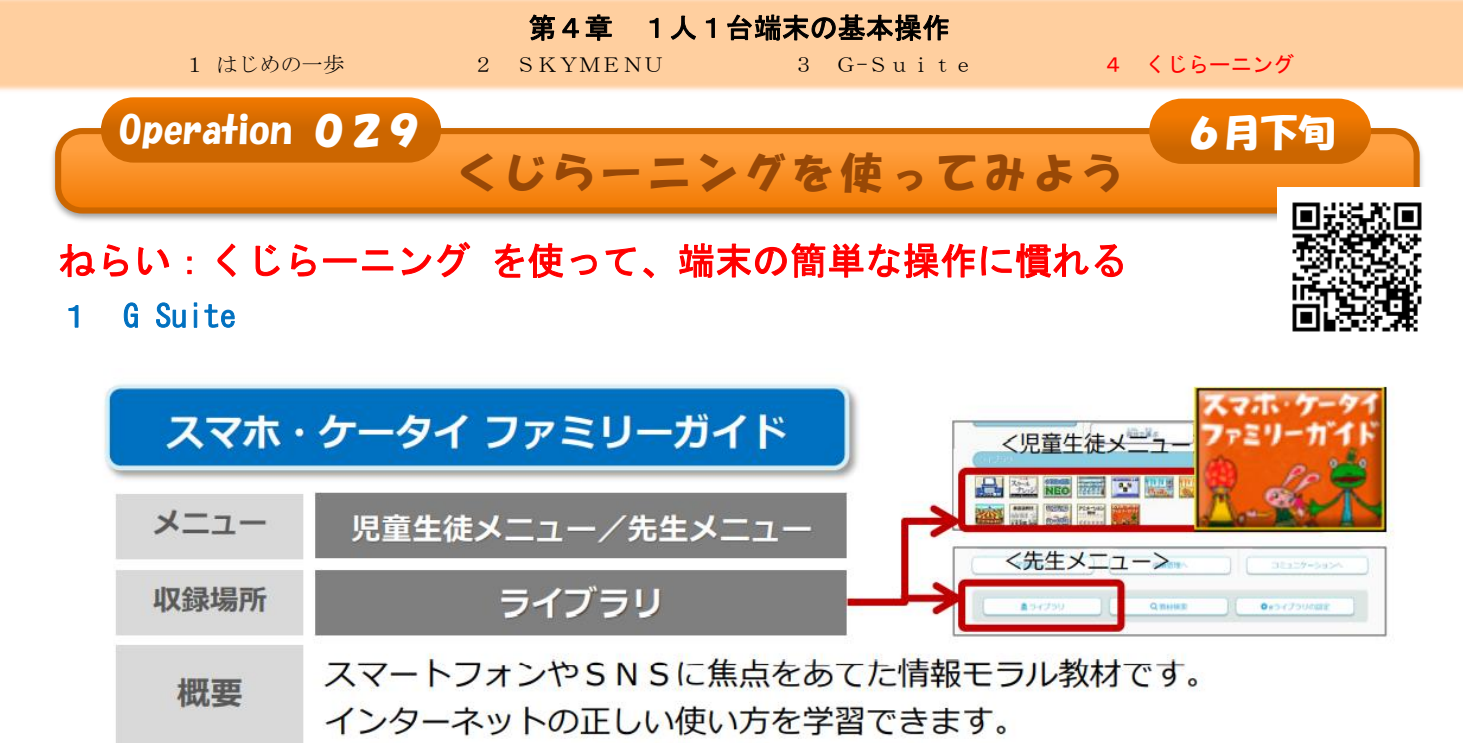

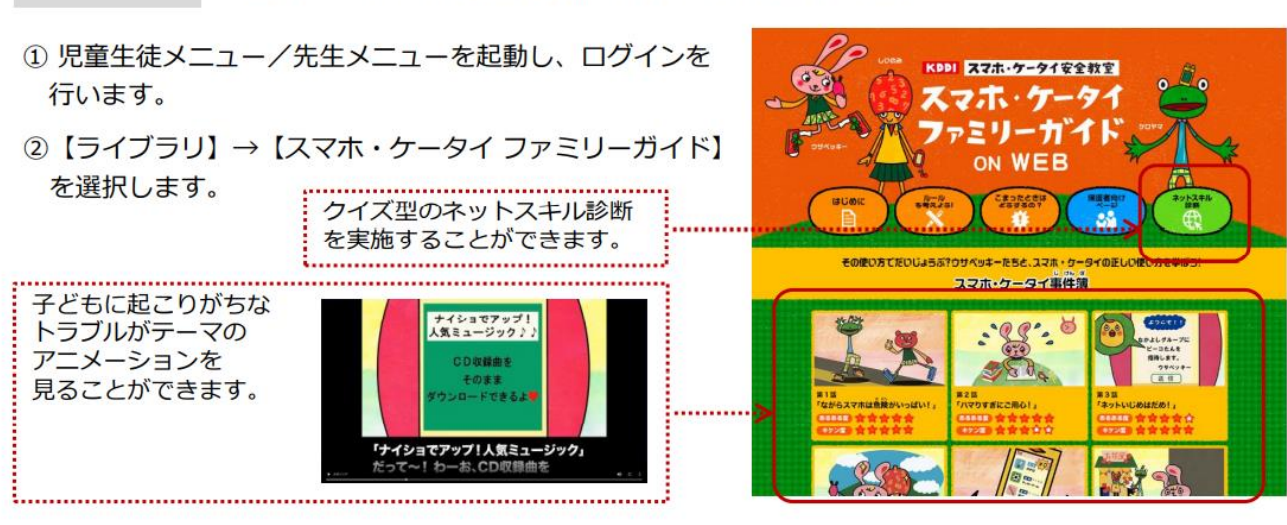

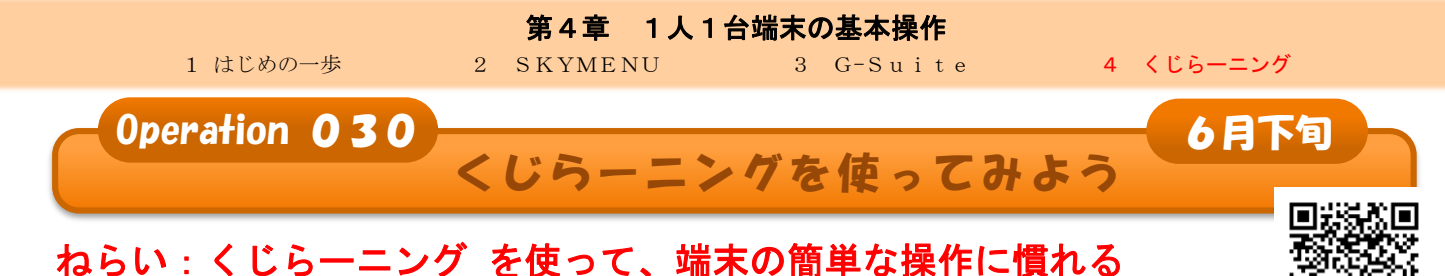

### 1 G Suite

# 家庭学習サービスのご案内

 ラインズeライブラリアドバンスをご導入いただいている学校に通う児童生徒と その保護者、勤務される先生は、無償でご利用いただけるサービスです。

※ご利用には設定が必要です。「かんたん運用ガイド」をご覧ください。

## 児童生徒

インターネットを通じて、ご家庭や公共施設のパソコンなどから、 学校と同じように、小学1年~中学3年の9学年各教科のドリル学習などをいつでも行うことができます。(実技教科のドリル学習は中学校のみ) インストール作業の必要はありません。

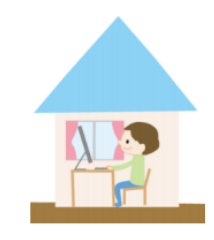

■ **自学習の習慣づけ**にはもちろん、**不登校対策**としてもお役立ていただけます。

### 【家庭学習ページの開き方】

インターネットを起動し、以下を開きます。

### [ https://ela.kodomo.ne.jp/students ]

家庭学習用学校コードとログインID、パスワードを入力して、ログインします。

※学校と家庭の学習履歴は統合(同期)しています。 ※家庭学習サービスで利用できるコンテンツは、学校で利用できるコンテンツとは異なります。

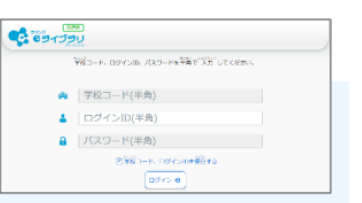